#### Navigate to your Windows Desktop as depicted below

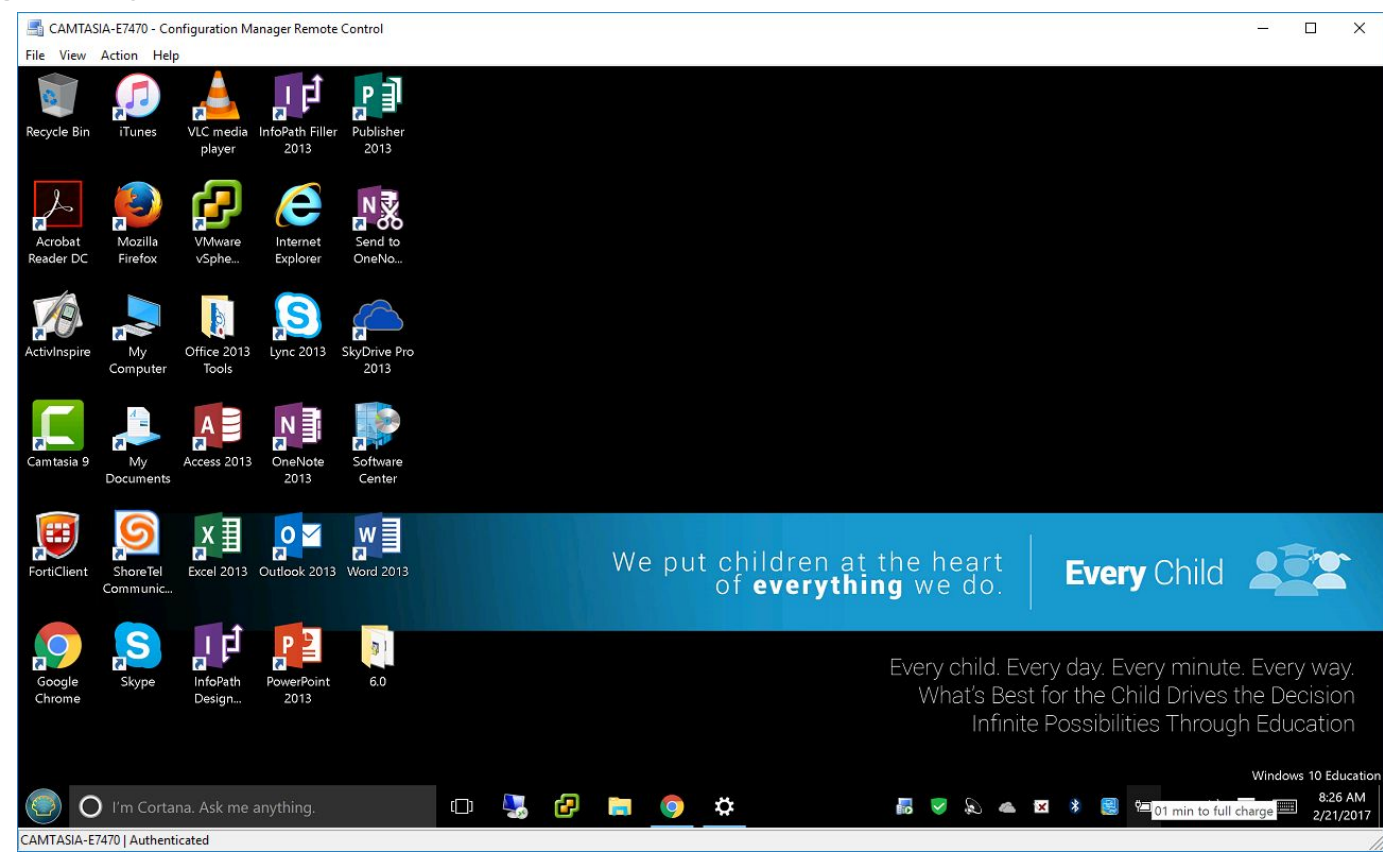

#### Click on the Start menu button and select Settings

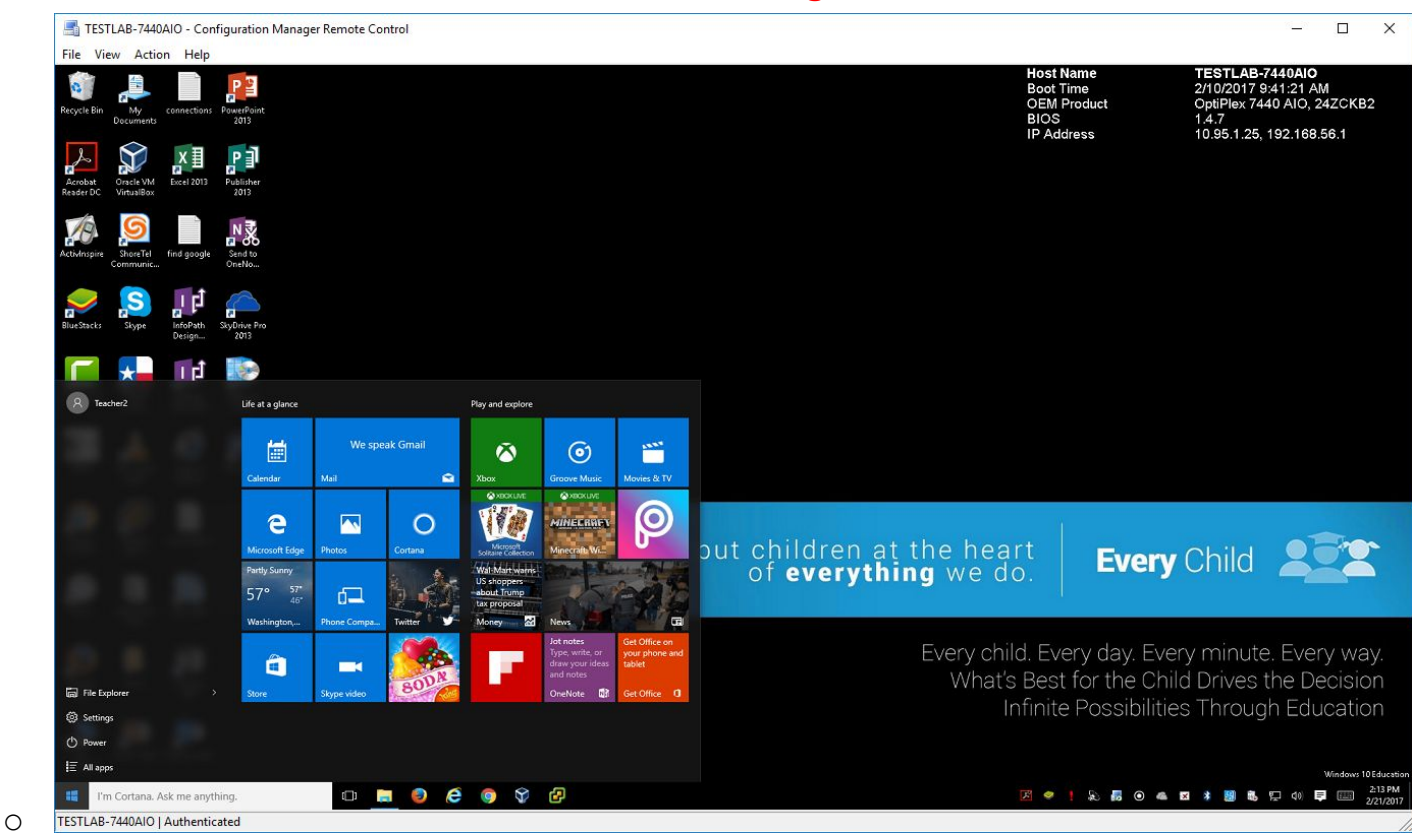

## • Select the Network & Internet option

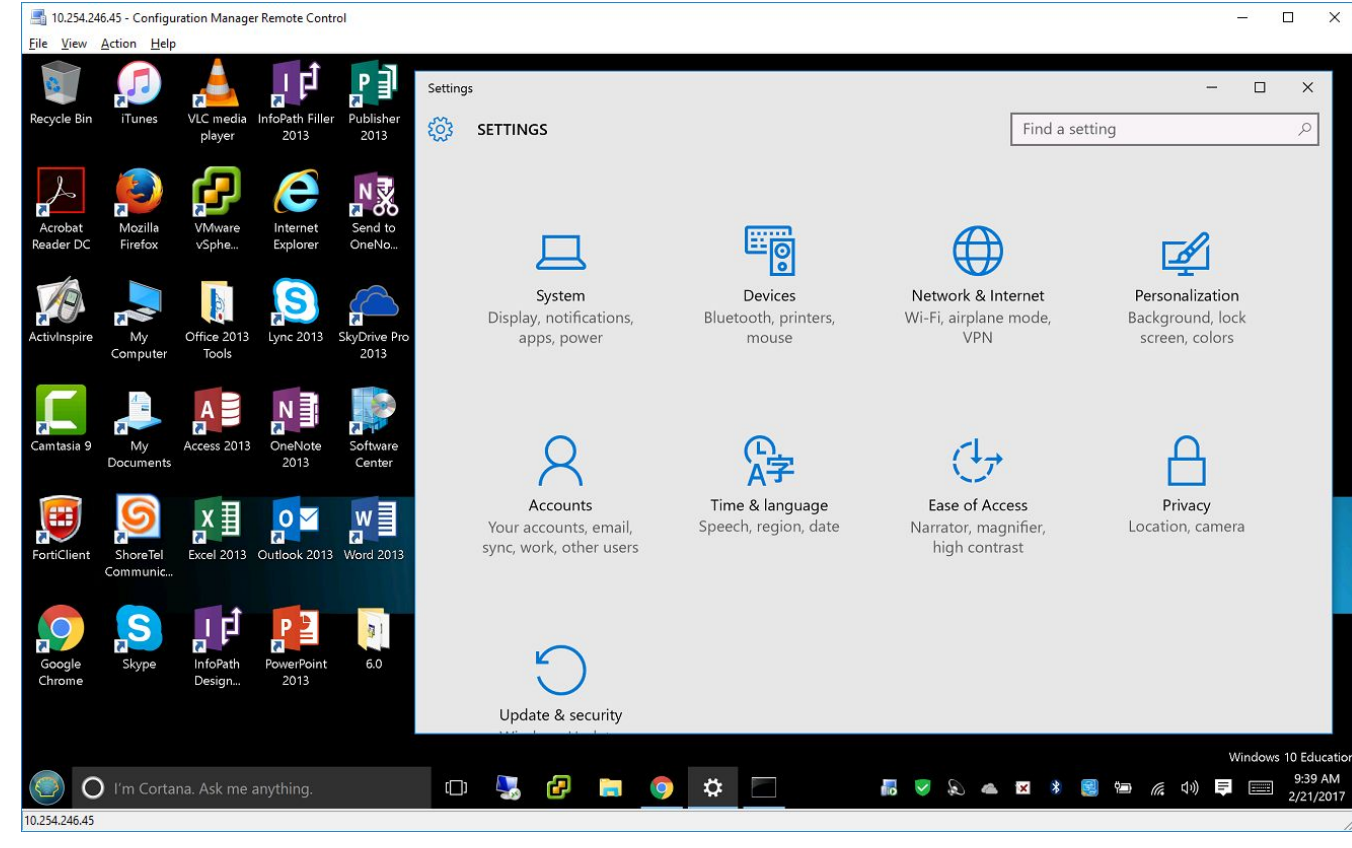

# • Select the VPN option

0

| 📑 CAMTASIA-E7470 - Configuration Manager Remote Control               |                                                                  |                                                       | – 🗆 X                                                |
|-----------------------------------------------------------------------|------------------------------------------------------------------|-------------------------------------------------------|------------------------------------------------------|
| File View Action Help                                                 |                                                                  |                                                       |                                                      |
| Recycle Bin ITunes VLC media InfoPath Filler Publisher<br>player 2013 | <ul> <li>← Settings</li> <li>♦ NETWORK &amp; INTERNET</li> </ul> | Find a setting                                        | - п x                                                |
| Acrobat<br>Reader DC Firefox VMware<br>Firefox vSphe                  | Wi-Fi<br>Airplane mode                                           | Wi-Fi on                                              |                                                      |
| ActivInspire My Office 2013 Lunc 2013 SkyDrive Pro                    | Data usage<br>VPN                                                | SBISD<br>Connected, secured                           |                                                      |
| Camtasia 9 My Access 2013 OneNote 2013 Software Center                | Dial-up<br>Ethernet                                              | SprintGateway-5G-D08<br>Secured                       |                                                      |
| FortiClient ShoreTel Communic                                         |                                                                  | sbisd-guest<br>Open<br>DFCPwirelessNetwork<br>Secured |                                                      |
| Google Skype Skype Design 2013                                        |                                                                  | Hidden Network<br>Secured<br>Advanced options         |                                                      |
|                                                                       |                                                                  | Manage Wi-Fi settings                                 |                                                      |
| I'm Cortana. Ask me anything.                                         | o 🐫 🗗 🖿 🧿 🌣                                                      | a 🖷 🦉 & 💿 📣 🖉 🕷                                       | Windows 10 Education<br>8:28 AM<br>ロッ) = ご 2/21/2017 |
| CAMTASIA-E7470   Authenticated                                        |                                                                  |                                                       | 1                                                    |

# Click on Add a VPN connection

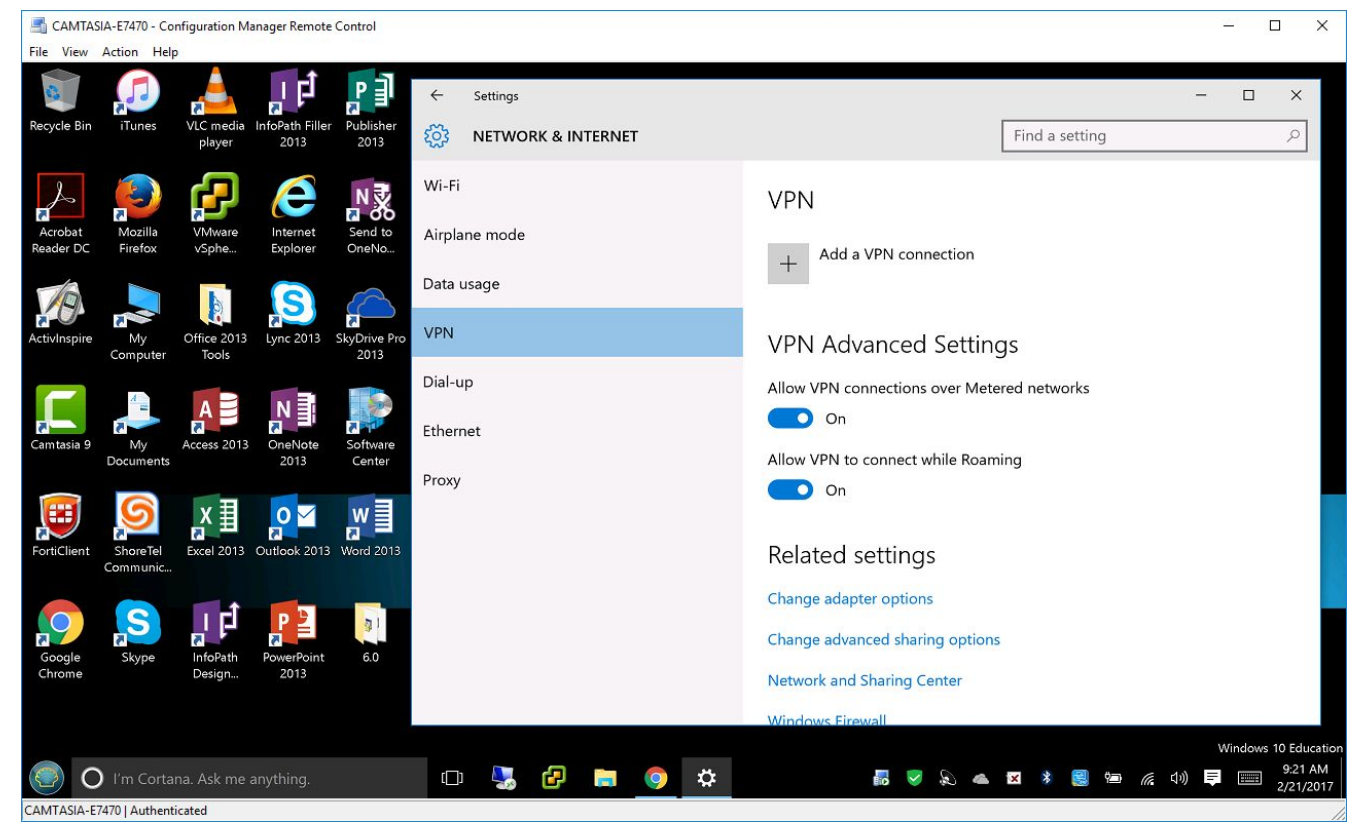

• In the next window insert the following information

| 📑 CAMTASIA-E7470 - Configuration Manager Remote Control                                                                                                    | – 🗆 X                                       |
|----------------------------------------------------------------------------------------------------|---------------------------------------------|
| File View Action Help                                                                                                    |                                             |
| Recycle Bin Trunes VLC media InfoPath Filler Publisher →                                                                                                    | - 🗆 X                                       |
| Acrobat<br>Mozilia<br>Mozilia<br>Moz | ^                                           |
| Activinspire My Coffice 2013 SkyDrive Pro<br>Computer Tools 2013 SkyDrive Pro<br>2013                                                                                                    |                                             |
| Camtasia 9<br>My Access 2013<br>Documents<br>Center<br>Documents<br>My Access 2013<br>Center<br>Documents<br>Center<br>Documents<br>My Access 2013<br>Center<br>Documents<br>Center<br>Center<br>Type of sign-in info                                                                                                    |                                             |
| FortiClient ShoreTel Communic Excel 2013 Outdook 2013 Word 2013 User name and password View of the second second secon                                                                                                    |                                             |
| Source Save Cancel                                                                                                    |                                             |
| Windows Firewall                                                                                                    |                                             |
| O I'm Cortana. Ask me anything.                                                                                                    | Windows 10 Educatio<br>9:22 AM<br>2/21/2017 |

Ο

- VPN provider
  - Windows (built-in)
- Connection name
  - SBISDVPN
- Server name or address
  - winvpn.springbranchisd.com
- VPN Type
  - Automatic
- Type of sign-in info
  - User name and password
- User name (optional)
  - (your district username)
- Password (optional)

Ο

• (your district password)

| SAMTASIA-E7470 - Configuration Manager Remote Control                                                                                                    | :                                                                                                    |
|----------------------------------------------------------------------------------------------------|----------------------------------------------------------------------------------------------------|
| Recycle Bin Junes VLC media InfoPath Filler Publisher<br>player 2013                                                                                                    | ← Settings - □ X                                                                                                    |
| Arobat<br>Reader DC                                                                                                    | Add a VPN connection VPN provider Windows (built-in)                                                                                                    |
| Activinspire My Office 2013 Lync 2013 SkyDrive Pro<br>Computer Tools 2013                                                                                                    | Connection name<br>SBISDVPN                                                                                                    |
| Camtasia 9 Ny Access 2013 OneNote Center                                                                                                    | Server name or address winvpn.springbranchisd.com VPN type                                                                                                    |
| FortiClient Share Tel Communic                                                                                                    | Automatic V<br>Type of sign-in info                                                                                                    |
| Google Skype Info?eth PowerPoint 60                                                                                                    | User name and password V                                                                                                    |
| O I'm Cortana. Ask me anything.                                                                                                    |                                                                                                    |
| CAMTASIA-E7470   Authenticated                                                                                                    |                                                                                                    |
| 📑 CAMTASIA-E7470 - Configuration Manager Remote Control                                                                                                    | - 0                                                                                                    |
| CAMTASIA-E7470 - Configuration Manager Remote Control<br>Elle View Action Help<br>Recycle Bin Tunes Vicence Infilm Publisher<br>Vicence Infilm Publisher<br>Vicence Infilm Publisher<br>Vicence Infilm Publisher<br>Vicence Infilm Publisher<br>Vicence Infilm Publisher<br>Vicence Infilm Publisher<br>Vicence Infilm Publisher<br>Vicence Infilm Publisher                                                                                                    | ← Settings - □ X                                                                                                    |
| CAMTASIA-ET470 - Configuration Manager Remote Control<br>File yiew Action Help<br>Fecycle Bin Tures VLC media Info?ath Filler Publisher<br>Party Market Market Mar                                                                                                    | <ul> <li>Settings</li> <li>Add a VPN connection</li> <li>VPN type</li> </ul>                                                                                                    |
| CAMTASIA-EIA70 - Configuration Manager Remote Control<br>File year Action Help<br>Recycle Bin Turnes VLC media Info?tafi Filer Publisher<br>Acrobat Reader DC Motilita<br>Reader DC Motilita<br>Recycle Bin Publisher<br>Publisher<br>Publisher<br>Publisher<br>Publisher<br>VLC media Info?tafi Filer Publisher<br>VLC media Info?tafi Filer Publisher<br>2013<br>Publisher<br>VLC media Info?tafi Filer Publisher<br>2013<br>Publisher<br>Publisher<br>Pu         | <ul> <li>← Settings □ ×</li> <li>Add a VPN connection</li> <li>VPN type</li> <li>Automatic</li> <li>Type of sign-in info</li> <li>User name and password</li> </ul>                                                                                                    |
| CAMTASIA-EIA70 - Configuration Manager Remote Control<br>File Vew Action Help<br>Recycle Bin Turnes: VLC media Info?ath Filer Publisher<br>Parto Martine Publisher<br>Parto Martine Publisher<br>Parto Martine Publisher<br>Parto Martine Publisher<br>Publisher<br>Publisher | <ul> <li>← Setting:</li> <li>Add a VPN connection</li> <li>VPN type</li> <li>Automatic</li> <li>Type of sign-in info</li> <li>User name and password</li> <li>User name (optional)</li> <li>smithj</li> </ul>                                                                                        |
| CAMTASIA-EIA70 - Configuration Manager Remote Control         Fit       Verv       Action         Fit       Verv       Action         Fit       Verv       Action         Fit       Verv       Action         Fit       Verv       Action         Fit       Verv       Action         Fit       Fit       Verv         Acrobat       Mozilla       Ververv         Mozilla       Ververv       Fit         Mozilla       Ververv       Fit         Mozilla       Verververv       Fit         Mozilla       Verververververververververververververve                                                                                                    | C Settings Add a VPN connection VPN type Automatic Type of sign-in info User name and password User name (optional) smithing Password (optional) • • • • • • • • • • • • • • • • • • •                                                                                                    |
| CAMTASIA-EIA70 - Configuration Manager Remote Control         File       Vero         Recycla Bin       Image: Control         Image: Control       Image: Control         Image: Control       Image: Control                                                                                                    | <ul> <li>✓ Settings - □ ×</li> <li>Add a VPN connection</li> <li>VPN type</li> <li>Automatic</li> <li>Type of sign-in info</li> <li>User name and password</li> <li>User name (optional)</li> <li>smithj</li> <li>Password (optional)</li> <li>smithj</li> <li>Remember my sign-in info</li> </ul>   |
| CMATASIA-EA70- Configuration Manager Remote Control         Fe yee       Action       Buje         Fe yee       Further       Further       Further         Fe yee       Further       Further       Further       Further         Fe yee       Further       Further       Further       Further       Further         Further       Further       Further       Further       Further       Further       Further         Further       Further       Fu                                                                                                    | <ul> <li>Entropy</li> <li>Settings</li> <li>Add a VPN connection</li> <li>VPN type</li> <li>Automatic</li> <li>Type of sign-in info</li> <li>User name (optional)</li> <li>smithj</li> <li>Password (optional)</li> <li>smithj</li> <li>Password (optional)</li> <li>Save</li> <li>Cancel</li> </ul> |

• After all the information has been inserted click on Save

When ready to initiate VPN connection select SBISDVPN and click Connect

| CAMTASIA-E7470 - Configuration Manager Remote Control                     |                                                                  | - 🗆 X                                                                             |  |  |
|---------------------------------------------------------------------------|------------------------------------------------------------------|-----------------------------------------------------------------------------------|--|--|
| Recycle Bin Tunes VLC media InfoPath Filler Publisher<br>player 2013 2013 | <ul> <li>← Settings</li> <li>№ NETWORK &amp; INTERNET</li> </ul> | - I X<br>Find a setting                                                           |  |  |
| Acrobat<br>Reader DC<br>Reader DC                                         | Wi-Fi<br>Airplane mode                                           | VPN + Add a VPN connection                                                        |  |  |
| ActivInspire My<br>Computer Tools Lync 2013 SkyDrive Pro<br>2013          | VPN                                                              | SBISDVPN                                                                          |  |  |
| Camtasia 9 My Access 2013 OneNote 2013 Center                             | Ethernet<br>Proxy                                                | Connect Advanced options Remove VPN Advanced Settings                             |  |  |
| FortiClient ShoreTel<br>Communic                                          |                                                                  | Allow VPN connections over Metered networks On Allow VPN to connect while Roaming |  |  |
| Google Skype InfoPath PowerPoint 6.0<br>Chrome Design 2013                |                                                                  | on Related settings                                                               |  |  |
|                                                                           |                                                                  | Change adapter options<br>Windows 10 Educatio                                     |  |  |
| I'm Cortana. Ask me anything.                                             | 💷 😓 🗗 🛑 🔅                                                        | 🐻 🥪 💫 👞 🖬 🗚 🧱 📾 🖟 ሳ୬ 📮 📼 9:28 AM<br>2/21/2017                                     |  |  |
| CAMTASIA-E7470   Authenticated                                            |                                                                  |                                                                                   |  |  |

• The server will then attempt to verify your information

| 📑 CAMTASIA-E7470 - Configuration Manager Remote Control                                                                                                    |                                                                  | -                                                                    | - 🗆 🗙               |
|----------------------------------------------------------------------------------------------------|------------------------------------------------------------------|----------------------------------------------------------------------|---------------------|
| File View Action Help                                                                                                    |                                                                  |                                                                      |                     |
| Recycle Bin<br>Tunes<br>VLC media<br>player<br>2013<br>Recycle Bin<br>Recycle Bin<br>Re | <ul> <li>← Settings</li> <li>♠ NETWORK &amp; INTERNET</li> </ul> | - Find a setting                                                     | × ۵<br>م            |
| Acrobat<br>Reader DC<br>Acrobat                                                                                                    | Wi-Fi<br>Airplane mode<br>Data usage                             | <pre>VPN + Add a VPN connection</pre>                                | ^                   |
| ActivInspire My Office 2013 Lync 2013 SkyDrive Pro<br>Computer Tools 2013                                                                                                    | VPN<br>Dial-up                                                   | SBISDVPN                                                             |                     |
| Camtasia 9 Access 2013 OneNote Center                                                                                                    | Ethernet                                                         | Cancel                                                               |                     |
| FortiClient ShoreTel Excel 2013 Outlook 2013 Word 2013                                                                                                    | гюлу                                                             | VPN Advanced Settings Allow VPN connections over Metered networks On |                     |
| Google Skype InfoPath PowerPoint 6.0<br>Chrome                                                                                                    |                                                                  | Allow VPN to connect while Roaming On Related settings               |                     |
|                                                                                                    |                                                                  |                                                                      | ~                   |
|                                                                                                    |                                                                  | W                                                                    | indows 10 Education |
| O I'm Cortana. Ask me anything.                                                                                                    |                                                                  | 🛃 🦻 🔊 👞 🖬 🕸 📾 🛵 du) 🚍                                                | 2/21/2017           |
| CAMTASIA-E7470   Authenticated                                                                                                    |                                                                  |                                                                      |                     |

### • Your connection should then be established

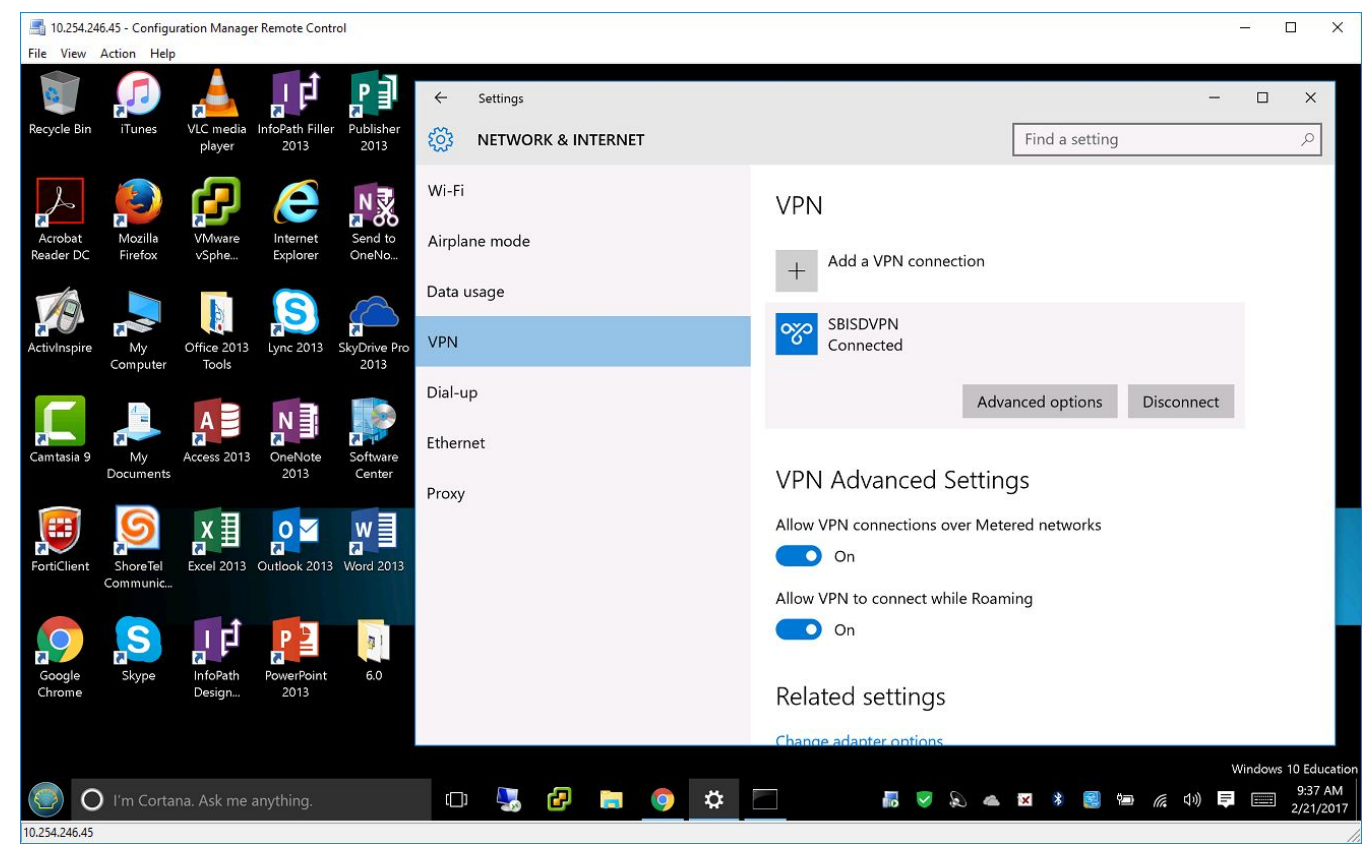